## Requesting a Pending Award for a Sponsored Project in the Grants Portal

Sometimes a faculty member needs access to funds to start a project before the award is finalized. Pending awards can be entered into at the risk of the department and require dean and department head approval via the Administrative Action Request Form.

A pending award request for a Sponsored Project may be requested via the <u>Grants Portal</u> using the steps below, or you can contact your <u>SPA Pre-Award Representative</u> to determine what is needed.

1. Log in to the <u>Grants Portal</u> using your **UGA MyID** and **Password**.

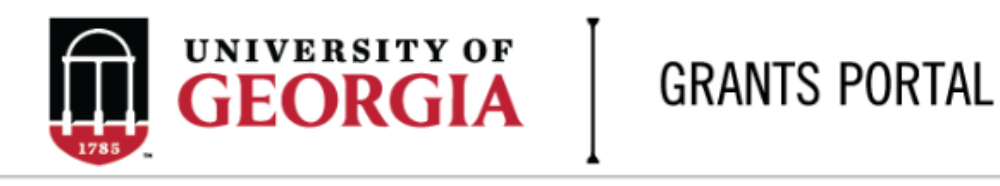

| Login as:  |  |
|------------|--|
| User Name: |  |
| Password:  |  |
| Login      |  |

Login using your UGA MyID and password.

2. Click on the "**Projects**" link in the red menu bar to search for the specific project that will be modified.

| 1785 |   | ERSITY OF | GRANT    | GRANTS PORTAL |                  |  |  |  |  |
|------|---|-----------|----------|---------------|------------------|--|--|--|--|
|      | » | To Do Lis | ŧt       | Projects      | Award Increments |  |  |  |  |
|      |   | То        | Do Lists |               |                  |  |  |  |  |

 Projects that require action, such as approving the transmittal form, are in your "Projects To Do List" at the top of the page. To search for a specific project and initiate a modification request, scroll down to the "Projects" section of the page.

| -   |      | -  | -  |   |
|-----|------|----|----|---|
| Pro | ects | 10 | Do | ы |

| Projects To Do List<br>Click on the Name or the Action Required to open the project and complete the required action. |            |               |                 |                 |                    |                                          |                  |  |  |  |
|----------------------------------------------------------------------------------------------------|------------|---------------|-----------------|-----------------|--------------------|------------------------------------------|------------------|--|--|--|
| Filter 😮 🗌                                                                                                    |            | Enter tex     | t to search for | Go + Add F      | Filter 🗙 Clear All |                                          |                  |  |  |  |
| ID                                                                                                    | PI         | Project Title | State           | OSP Rep         | IMS Prop #         | Action Required                          | Grants Assistant |  |  |  |
| FP00012624                                                                                                    | test-copi4 | test-test     | Awarded         | test-deptappr11 |                    | Approve Transmittal Data as Investigator | test-deptappr16  |  |  |  |
| 1 items                                                                                                    |            |               |                 | 4 p             | page 1 of 1 >      |                                          | 10 / page        |  |  |  |

If you cannot find the project you are looking for in the list below try the Detailed Project Search Page.

| P | Projects<br>Filter 😮 | ID                  | Enter text to search for        | Go 🕇 A     | udd Filter 🛛 🕱 Clear Al | I                   |                                  |                     |           |      |
|---|----------------------|---------------------|---------------------------------|------------|-------------------------|---------------------|----------------------------------|---------------------|-----------|------|
|   | ID                   | Project Title       | State                           | PI         | Modified Date           | OSP Rep             | Primary Sponsor                  | Application<br>Type | Due Date  | IMS# |
| F | P00012624            | test-test           | Awarded                         | test-copi4 | 4/23/2018 2:20<br>PM    | test-<br>deptappr11 | GA COMMODITY COMM FOR<br>BEEF    | New                 | 7/5/2018  |      |
| F | P00012566            | test award with sub | Award Modification<br>Requested | test-pi1   | 3/19/2018 9:00<br>AM    | test-<br>deptappr11 | NATIONAL INSTITUTES OF<br>HEALTH | New                 | 2/16/2018 |      |

4. Click the arrow in the Filter dropdown box to select the available search criteria. You can search in a variety of ways, such as by Project Title, PI, etc. Enter the text to search, and click the "Go" button. If you want to search using multiple filters, click "+Add Filter" and enter additional search parameters.

| Projects  |                                               |    |                                 |            |                        |                     |                                  |             |           |      |
|-----------|-----------------------------------------------|----|---------------------------------|------------|------------------------|---------------------|----------------------------------|-------------|-----------|------|
| Filter 🔮  | ID                                            | En | iter text to search for         | Go 🕇       | Add Filter 🛛 🕱 Clear A | 11                  |                                  |             |           |      |
|           | ID<br>Decised Title                           |    |                                 |            |                        |                     |                                  | Amerikan    |           |      |
| ID        | State                                         |    | State                           | PI         | Modified Date          | OSP Rep             | Primary Sponsor                  | Application | Due Date  | IMS# |
| FP0001262 | A Modified Date<br>OSP Rep<br>Primary Sponsor |    | Awarded                         | test-copi4 | 4/23/2018 2:20<br>PM   | test-<br>deptappr11 | GA COMMODITY COMM FOR<br>BEEF    | New         | 7/5/2018  |      |
| FP0001256 | 200012566 IMS#                                |    | Award Modification<br>Requested | test-pi1   | 3/19/2018 9:00<br>AM   | test-<br>deptappr11 | NATIONAL INSTITUTES OF<br>HEALTH | New         | 2/16/2018 |      |

5. Once the correct project is located, click on the project title. This takes you to the project workspace where you will find the "Request Pending Award" activity.

| Proposal Not Funded                       | Workflow Status:          | ft University Review A | warded Project Comple                  | ete                                                                |
|-------------------------------------------|---------------------------|------------------------|----------------------------------------|--------------------------------------------------------------------|
| View Transmittal and Background<br>Info ▼ | Do, or do not<br>MONSANTO | t. There is no "try"   |                                        |                                                                    |
| Federal Application Package -             |                           |                        |                                        |                                                                    |
| General Actions -                         | PI:                       | test-pi1 test-pi1      | Managment Unit:                        | Daniel B. Warnell School of Forestry and Natural R -<br>(25000000) |
| Communications -                          | Initiator:                | test-pi1 test-pi1      | DLSA:                                  | Jennifer Culbertson                                                |
| Transmittal Actions -                     | Sponsor:                  | MONSANTO               | Pre-Award Proposer:                    | test-deptappr5 test-deptappr5                                      |
|                                           | Proposal Start Date:      | 1/1/2019               | Pre-Award Awarder:                     | MaryAnn Deom                                                       |
| Request Pending Award                     | :e:                       | 12/31/2021             | Post-Award<br>Accountant:              | Jay McGarity                                                       |
|                                           | Award Begin Date:         |                        | Post-Award<br>Invoicing<br>Accountant: | Brittany Taylor                                                    |
| Update Permissions List                   | Award End Date:           |                        |                                        |                                                                    |

6. Click the "**Request Pending Award**" button and a pop-up appears. This is where you will add comments and attach the Administrative Action Request Form. A comment is required. The comment can be as simple as see attached or can provide additional info about the request, such as 'needed for payroll deadline.'

| GEORGIA                                             | GRANTS PORTAL                                                                                                 |  |  |  |  |  |  |  |  |
|-----------------------------------------------------|----------------------------------------------------------------------------------------------------|--|--|--|--|--|--|--|--|
|                                                     | Execute "Request Pending Award" on FP00012679 - Google Chrome                                                 |  |  |  |  |  |  |  |  |
| » To Do List                                        | t 🔒 Secure   https://grants-stage.ovpr.uga.edu/grants/sd/ResourceAdministration/Activity/for                  |  |  |  |  |  |  |  |  |
|                                                     | Request Pending Award                                                                                         |  |  |  |  |  |  |  |  |
| Proposal Not Funded                                 | * Comments:                                                                                                   |  |  |  |  |  |  |  |  |
| √iew Transmittal and Background<br>nfo <del>▼</del> | A comment is required to move the request forward.<br>This will be the info that is typically included in the |  |  |  |  |  |  |  |  |
| Federal Application Package -                       | body of the email to SPA Pre-Award accompanying the                                                           |  |  |  |  |  |  |  |  |
| Seneral Actions -                                   | pending request form. If you need the pending to be<br>rushed, please indicate that here.                     |  |  |  |  |  |  |  |  |
| Communications -                                    | Documents:                                                                                                    |  |  |  |  |  |  |  |  |
| Fransmittal Actions ▼                               | Name Version Description /ard                                                                                 |  |  |  |  |  |  |  |  |
| Request Pending Award                               | There are no items to display                                                                                 |  |  |  |  |  |  |  |  |
| Update Permissions List                             | OK Cancel                                                                                                    |  |  |  |  |  |  |  |  |

You can either drag/drop files or click the add button to upload files. Once the signed administrative action request form is uploaded, click ok to send to Sponsored Projects Administration. The request is automatically routed to the Pre-Award Awarder assigned to this project.

| Do, or do no<br>monsanto | ot. There is      | no "try" |           |                                        |                                                                    |                                       | Project ID# FP0 | 0012679     |
|--------------------------|-------------------|----------|-----------|----------------------------------------|--------------------------------------------------------------------|---------------------------------------|-----------------|-------------|
| PI:                      | test-pi1 test-pi1 |          |           | Managment Unit:                        | Daniel B. Warnell School of Forestry and Natural R -<br>(25000000) | Project Status:                       | Pending Spor    | isor Review |
| Initiator:               | test-pi1 test-pi1 |          |           | DLSA:                                  | Jennifer Culbertson                                                | PHS FCOI Rules Apply<br>(prime/orig.) | no / no         |             |
| Sponsor:                 | MONSANTO          |          |           | Pre-Award Proposer:                    | test-deptappr5 test-deptappr5                                      | Total Proposed:                       | \$450,000       |             |
| Proposal Start Date:     | 1/1/2019          |          |           | Pre-Award Awarder:                     | MaryAnn Deom                                                       | Approvals Status:                     | Pending         |             |
| Proposal End Date:       | 12/31/2021        |          | $\rangle$ | Post-Award<br>Accountant:              | Jay McGarity                                                       | PTL#:                                 |                 |             |
| Award Begin Date:        |                   |          |           | Post-Award<br>Invoicing<br>Accountant: | Brittany Taylor                                                    |                                       |                 |             |
| Award End Date:          |                   |          |           |                                        |                                                                    |                                       |                 |             |

- 7. Please note the Approvals Status on the project workspace. This refers to the approvals for the transmittal data. The pending award can not be processed by our office until all transmittal approvals are in place. We also must have all compliance approvals in place before the pending request can be processed.
- 8. The project history tab at the bottom of the project workspace shows that the pending award was requested.

| Project History      | Transmittal Data           | Franklin College | Award Increments               | Permissions    | Follow-On Submissions          | Versions              |
|----------------------|----------------------------|------------------|--------------------------------|----------------|--------------------------------|-----------------------|
| Filter  Activity     | ▼ Enter text               | to search for    | Add Filter 🛪 Clear All         |                |                                |                       |
|                      | Activity                   |                  | Descriptio                     | an .           | Author                         | ≠ Activity De         |
| Pending Award Requ   | ested                      |                  |                                |                | test-pi1, test-pi1             | 6/15/2018 9:31 AM     |
| account number re    | quired to post position    |                  |                                |                |                                |                       |
| Submission to Sponse | or via Proposal Team Appro | ved              |                                |                | test-deptappr11, test-deptappr | r11 6/15/2018 9:16 AN |
| Final Review         |                            |                  |                                |                | test-deptappr11, test-deptappr | r11 6/15/2018 9.16 AM |
| DLSA Submit to SPA   | Pre-Award                  |                  |                                |                | test-pi1, test-pi1             | 6/15/2018 9:09 AM     |
| Approved by PI or Co | Pls                        | UGA -            | Institutional Routing Approval | by PI & Co-PIs | test-pi1, test-pi1             | 6/15/2018 9.09 AM     |
|                      |                            |                  |                                |                |                                |                       |

9. There is now an award listed in the award increments section with Pending Award: Pre-Award Review listed as the state. This state will change to Pending Award: Activated when pending request has been approved and processed by Pre-Award and Post Award. Additionally, you will receive an email confirming your request has been processed.

| DO, OT do no<br>Monsanto | t. There is no "try" |                                        |                                                                    |                                       | Project ID# FP0001267  |
|--------------------------|----------------------|----------------------------------------|--------------------------------------------------------------------|---------------------------------------|------------------------|
|                          |                      |                                        |                                                                    |                                       |                        |
| PI:                      | test-pi1 test-pi1    | Managment Unit:                        | Daniel B. Warnell School of Forestry and Natural R -<br>(25000000) | Project Status:                       | Pending Sponsor Review |
| Initiator:               | test-pi1 test-pi1    | DLSA:                                  | Jennifer Culbertson                                                | PHS FCOI Rules Apply<br>(prime/orig.) | no / no                |
| Sponsor:                 | MONSANTO             | Pre-Award Proposer:                    | test-deptappr5 test-deptappr5                                      | Total Proposed:                       | \$450,000              |
| Proposal Start Date:     | 1/1/2019             | Pre-Award Awarder:                     | MaryAnn Deom                                                       | Approvals Status:                     | Pending                |
| Proposal End Date:       | 12/31/2021           | Post-Award<br>Accountant:              | Jay McGarity                                                       | PTL#:                                 |                        |
| Award Begin Date:        |                      | Post-Award<br>Invoicing<br>Accountant: | Brittany Taylor                                                    |                                       |                        |
| Award End Date:          |                      |                                        |                                                                    |                                       |                        |

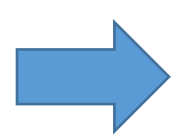

| Awar      |                                            |                      |                                    |                             |                    |               |                             |                       |                  |                   |                               |             |
|-----------|--------------------------------------------|----------------------|------------------------------------|-----------------------------|--------------------|---------------|-----------------------------|-----------------------|------------------|-------------------|-------------------------------|-------------|
| <u>ID</u> | Name                                       | Modified Date        | <u>State</u>                       | Current Increment<br>Amount | Primary<br>Account | IMS<br>Number | <u>PTL</u><br><u>Number</u> | <u>Subaward</u><br>ID | Subaward<br>Name | Subaward<br>State | <u>Award</u><br><u>Amount</u> | Encumbrance |
| AWD00     | 007879 Do, or do not. There is no<br>"try" | 6/15/2018 9:31<br>AM | Pending Award: Pre-Award<br>Review |                             |                    |               |                             |                       |                  |                   |                               |             |
| 1 iter    | ns                                         |                      |                                    | <pre>4 page 1</pre>         | of 1 🕨             |               |                             |                       |                  |                   | 10                            | / page      |